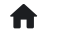

Ajuda

## Autorizações

A funcionalidade de **Autorizações** permite que o responsável designado pelo prestador assine digitalmente as notas fiscais usando o certificado (e-CPF) do responsável.

Para habilitar essa função, o Município deve conceder a permissão no sistema, acessando: **Módulo Fiscal > Central de Configurações > Nota Fiscal > Emissão** e ativando a opção **Permitir que pessoas jurídicas assinem digitalmente utilizando o e-CPF dos responsáveis**.

Após essa etapa, o prestador deve configurar seu ambiente, indicando o(s) responsável(is) pelas assinaturas.

Para isso, o respectivo prestador deve possuir uma conta na **Central de Usuários da Betha**. Para saber como realizar o cadastro, clique aqui.

Em seguida, no menu **Utilitários > Gerenciador de Acessos**, o prestador deve conceder permissão ao usuário responsável para acessar a empresa.

| Opções de autorizações    | + USUÁRIO            |            |                                     | C          | Ξ  | <ul> <li>Pesquise</li> </ul> | ar             |              |                |
|---------------------------|----------------------|------------|-------------------------------------|------------|----|------------------------------|----------------|--------------|----------------|
| 💄 Usuários                | FILTRAR POR Todos Co | onectados  |                                     |            |    |                              |                |              |                |
| 🚓 Aplicações              | □ NOME               | <i>▼</i> A | AUTORIZADO EM                       | VÁLIDO ATÉ | \$ | GRUPOS                       | RESTRIÇÕES     | SITUAÇÃO     |                |
| 🛊 Integrações             |                      | 0<br>P     | 06/08/2021 às 15:32                 |            |    | 0                            | Sem restrições | Desconectado | 0 <sub>0</sub> |
| 💒 Grupos                  |                      |            |                                     |            |    |                              |                |              |                |
| →] Solicitações de acesso |                      | 2<br>P     | 8/07/2023 às 09:04<br>Ior @Marciano |            |    | 0                            | Sem restrições | Desconectado | ••             |
| Histórico de autorizações |                      | 2          | 9/10/2021 às 09:46                  |            |    | 0                            | Sem restrições | Desconectado | 0 <sub>0</sub> |
| 🍫 Configurações           |                      | 2          | 20/10/2021 às 15:34                 |            |    | 0                            | Sem restrições | Desconectado | •••            |

Clique no botão +Usuário.

Localize o usuário desejado, marque a opção **Li e aceito o termo de responsabilidade** e, se necessário, atribua a função de administrador, caso o usuário deva ter acesso completo às funções do prestador, incluindo a concessão de permissões a outros usuários. Em seguida, clique em **Salvar**.

Avalie aqui este conteúdo<sup>X</sup>

| 💄 Localizar usuário | 🗣 Gerenciar permissão 🛛 😤 Definir grupos 🔓 Restrições de acesso                                                                                                    |
|---------------------|----------------------------------------------------------------------------------------------------|
|                     | Usuário<br>betha Q                                                                                                    |
|                     | Betha<br><sup>®betha</sup><br>Administrador                                                                                                    |
|                     | Termo de responsabilidade<br>Nesse ato concedo acesso ao sistema e-Nota, para o usuário<br>@betha, para fins de apuração dos dados informados no sistema.<br>Li e aceito o termo de responsabilidade |
|                     |                                                                                                    |

Vale destacar que, para o responsável emitir e assinar digitalmente as notas fiscais, é necessário que ele tenha acesso ao menu **Notas Fiscais**.

| arcar todos                                                              | O que você está buscando? |
|--------------------------------------------------------------------------|---------------------------|
| ✓ □ Funcionalidades                                                      |                           |
| <ul> <li>Ambiente de homologação</li> </ul>                              |                           |
| <ul> <li>Assinatura com E-CPF</li> </ul>                                 |                           |
| <ul> <li>Autorizações para impressão RPS</li> </ul>                      |                           |
| <ul> <li>Cancelamento de guias de pagamento</li> </ul>                   |                           |
| <ul> <li>Cancelamento de notas fiscais</li> </ul>                        |                           |
| <ul> <li>Carta de correção de notas fiscais</li> </ul>                   |                           |
| <ul> <li>Certificados A1</li> </ul>                                      |                           |
| <ul> <li>Certificados Betha</li> </ul>                                   |                           |
| <ul> <li>Conversões de RPS</li> </ul>                                    |                           |
| <ul> <li>Declaração de faturamentos</li> </ul>                           |                           |
| <ul> <li>Exportação de notas fiscais</li> </ul>                          |                           |
| <ul> <li>Guias de pagamento</li> </ul>                                   |                           |
| <ul> <li>Mensagens do fisco municipal</li> </ul>                         |                           |
| • 🗌 Meu perfil                                                           |                           |
| <ul> <li>Meu saldo</li> </ul>                                            |                           |
| <ul> <li>Votas fiscais</li> </ul>                                        |                           |
| <ul> <li>Solicitação de cancelamento de notas fiscais</li> </ul>         |                           |
| <ul> <li>Solicitação de substituição/estorno de notas fiscais</li> </ul> |                           |
| <ul> <li>Substituição de notas fiscais</li> </ul>                        |                           |
| <ul> <li>Tomadores</li> </ul>                                            |                           |

Após seguir todos os passos, acesse o módulo **Contribuinte > Autorizações** e clique no botão **+Autorização**.

| + AUTORIZAÇÃO |                                 | ·                             | ar          | Q <b>T</b> ~ |
|---------------|---------------------------------|-------------------------------|-------------|--------------|
| USUÁRIO       | E-MAIL                          | X                             | AUTORIZAÇÃO |              |
|               |                                 |                               | Expirada    | 1            |
|               | the second second second second | <br>01/01/2000 até 31/12/2050 | Em uso      | 1 Ē          |

Informe o usuário para o qual o certificado estará habilitado, o CPF relacionado ao certificado, e o período de validade (inicial e final) em que o usuário poderá assinar as notas fiscais do prestador com o referido certificado. Em seguida, clique em **Salvar**.

| dicionando autor    | ização para assinar o | com e-CPF    | 0 > |
|---------------------|-----------------------|--------------|-----|
| betha (Betha)       |                       |              | × ~ |
| Rotha               |                       |              |     |
| betha@test.mail     |                       |              |     |
| Informações da assi | natura com e-CPF      |              |     |
| CPF *               | Início em *           | Válido até * |     |
| 985.165.980-04      | 01/01/2021            | 31/12/2021   | Ê   |

O sistema exibirá a lista de certificados configurados para o prestador, indicando se cada um está em uso ou não.

| + AUTORIZAÇÃO |                 |                | Pesqui                   | sar Q       | 2 |
|---------------|-----------------|----------------|--------------------------|-------------|---|
| USUÁRIO       | E-MAIL          | CPF            | VALIDADE                 | AUTORIZAÇÃO |   |
| betha         | betha@test.mail | 985.165.980-04 | 01/01/2021 até 31/12/202 | 1 Em uso    | ø |

Para expirar a autorização do usuário para o certificado, de modo que ele não possa mais assinar notas fiscais, você pode alterar a data final da validade, inserindo uma data anterior à atual. Caso não seja necessário manter o histórico de autorizações, é possível excluir o cadastro por meio do ícone de lixeira.

| Na tela da funcionalidade, o u      | s para otimizar ainda mais a |
|-------------------------------------|------------------------------|
| sua pesquisa sobre as autorizações. |                              |

| Usuário × E-mail × CPF ×                        |                                    |                         |
|-------------------------------------------------|------------------------------------|-------------------------|
| Utilizando como critério                        |                                    |                         |
| <ul> <li>Alguns dos termos digitados</li> </ul> | O Todos os termos digitados O Nenh | num dos termos digitado |
| Outras opções                                   |                                    |                         |
| AUTORIZAÇÃO?                                    |                                    |                         |
| Todos                                           |                                    |                         |
| 🔘 Programada                                    |                                    |                         |
| 🔿 Em uso                                        |                                    |                         |
| 🔘 Expirada                                      |                                    |                         |
| PERÍODO DE VALIDADE                             |                                    |                         |
| De                                              | Até                                |                         |
|                                                 | <u>ee</u>                          | <u>ee</u>               |

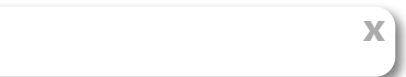